## 100 trucos de productividad

# 2019

#### Practica mientras aprendes con los archivos de ejercicios.

Descarga los archivos que el instructor utiliza para enseñar el curso. Sigue las instrucciones y aprende viendo, escuchando y practicando.

Instructor

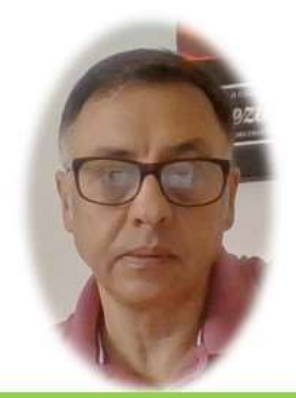

Miguel Ángel Franco García

Cert Prep: Excel Associate - Microsoft Office Specialist for Office 2019 and Office 365

#### Detalles del curso

Optimiza tu trabajo en Excel con la variada lista de trucos que te presenta este curso. Esta formación te presenta importantes detalles sobre la propia configuración de Excel, hasta técnicas que servirán para proteger nuestra información o aumentar nuestra velocidad de trabajo. Este curso es, en definitiva, una excelente recopilación de trucos agrupados por objetivo, para que encuentres el tip adecuado que te servirá para ahorrar tiempo y esfuerzo pensada para cualquier persona que trabaje con Microsoft Excel.

Aptitudes tratadas en este curso

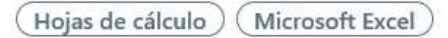

Miguel Ángel Franco García Página 1|5

### Tabla dinámica con varias tablas de origen

Vamos a aprender una tabla dinámica, que tiene como origen varias tablas, esta es una de esas tareas que no es posible sin habilitar un botón especial, que está un tanto escondido.

Para ello, en la barra de acceso rápido, desplegamos el menú, y, elegimos más comandos.

En el desplegable, seleccionamos todos los comandos.

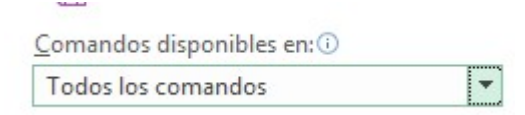

Ahora, tenemos que buscar asistente de tablas dinámicas, agregamos, y, aceptamos, y, ya tenemos el botón.

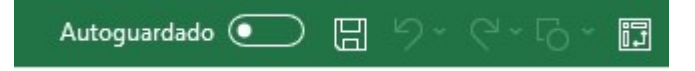

Aunque el proceso esta explicado con imágenes, vamos a hacerlo desde cero, para que no nos perdamos detalle.

En principio, hacemos clic en el botón que acabamos de agregar.

Miguel Ángel Franco García Página 2|5

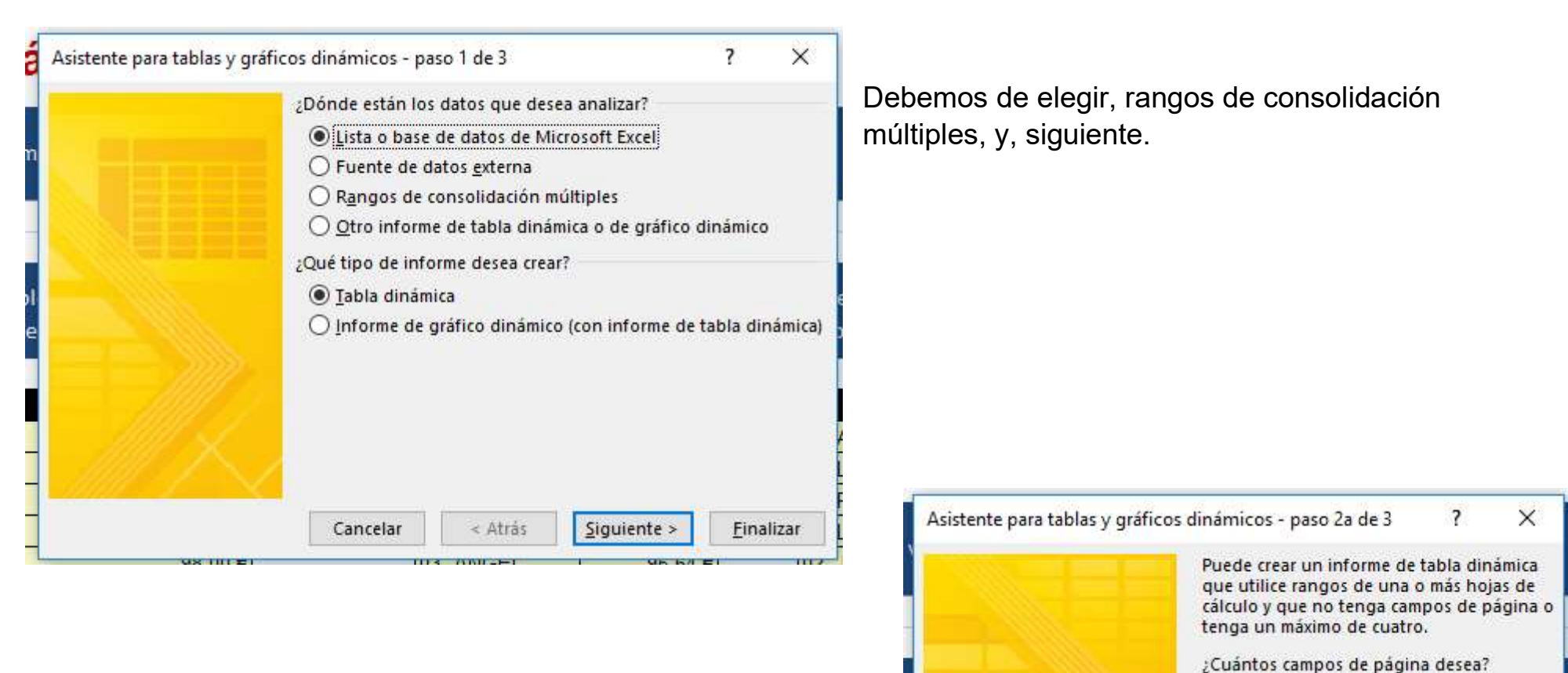

Elegimos campos de página personalizados. Siguiente.

Miguel Ángel Franco García Página 3 | 5

< Atrás

Cancelar

Crear un solo campo de página
Campos de página personalizados

Siguiente >

Finalizar

| 10                                                                    |                                                                        | Agregar                                                                  | <u>E</u> liminar                                        | E <u>x</u> amina |
|-----------------------------------------------------------------------|------------------------------------------------------------------------|--------------------------------------------------------------------------|---------------------------------------------------------|------------------|
| To <u>d</u> os los                                                    | rangos:                                                                |                                                                          |                                                         |                  |
|                                                                       |                                                                        |                                                                          |                                                         |                  |
|                                                                       |                                                                        |                                                                          |                                                         |                  |
|                                                                       |                                                                        |                                                                          |                                                         |                  |
|                                                                       |                                                                        |                                                                          |                                                         |                  |
|                                                                       |                                                                        |                                                                          |                                                         |                  |
|                                                                       |                                                                        |                                                                          |                                                         |                  |
| uántos carr                                                           | nos de página                                                          | i decea?                                                                 |                                                         |                  |
| uántos car                                                            | npos de página                                                         | i desea?                                                                 | 0.3                                                     |                  |
| uántos can                                                            | npos de página<br>O <u>1</u>                                           | i desea?<br>O <u>2</u>                                                   | OB                                                      | (                |
| uántos car                                                            | npos de página<br>O <u>1</u><br>de elemento d                          | i desea?<br>O <u>2</u><br>esea que use ca                                | O <u>3</u><br>da campo de pa                            | (<br>ágina para  |
| uántos car                                                            | npos de página<br>O <u>1</u><br>de elemento d<br>rango de datos        | i desea?<br>O <u>2</u><br>esea que use ca<br>s seleccionado?             | ○ <u>3</u><br>da campo de pa                            | (<br>ágina para  |
| uántos car<br>Qué rótulos<br>entificar el i<br>Campo ur               | npos de página<br>O <u>1</u><br>de elemento d<br>rango de dato:<br>no: | a desea?<br>O <u>2</u><br>esea que use ca<br>s seleccionado?<br>Ca       | ◯ <u>3</u><br>da campo de pa<br>mpo dos:                | (<br>ágina para  |
| uántos cam<br>Qué rótulos<br>entificar el 1<br>Campo ur               | npos de página<br>O <u>1</u><br>de elemento d<br>rango de dato:<br>10: | i desea?<br>O <u>2</u><br>esea que use ca<br>s seleccionado?<br>Ca       | ◯ <u>3</u><br>da campo de pa<br>mpo dos:                | (<br>ágina para  |
| uántos cam                                                            | npos de página<br>O <u>1</u><br>de elemento d<br>rango de dato:<br>10: | i desea?<br>O <u>2</u><br>esea que use ca<br>s seleccionado?<br>Ca       | ◯ <u>3</u><br>da campo de pa<br>mpo dos:                | (<br>ágina para  |
| Quántos cam<br>Qué rótulos<br>entificar el 1<br>Campo ur<br>Campo tre | npos de página<br>O 1<br>de elemento d<br>rango de dato:<br>no:<br>es: | i desea?<br>O <u>2</u><br>esea que use ca<br>s seleccionado?<br>Ca<br>Ca | ○ <u>3</u><br>da campo de pa<br>mpo dos:<br>mpo cuatro: | ágina para       |

Y ya tenemos nuestra tabla dinámica.

Ahora, debemos de ir agregando todos los rangos que queramos consolidar.

Una seleccionada la tabla, hacemos clic en agregar.

Ahora, en la pregunta de cuantos campos por pagina desea, vamos a responder 1.

Teniendo seleccionado el primero de los rangos, vamos a escribir en campo uno, abril.

Seleccionamos el segundo rango, y, escribimos mayo.

En el último rango, escribimos junio.

Hacemos clic en siguiente.

La ultima pantalla, es donde queremos nuestra tabla dinámica.

Finalizamos.

Miguel Ángel Franco García Página 5|5